# Mise en miroir des ports et des VLAN sur les commutateurs administrables de la gamme 200/300

## Objectif

La mise en miroir des ports et des VLAN est une fonctionnalité qui vous permet de surveiller le trafic dans un port ou un VLAN donné. Le commutateur crée une copie de l'activité du trafic sur un port ou un VLAN donné et envoie cette copie au port connecté au réseau/périphérique de l'analyseur. Vous pouvez appliquer cette fonctionnalité pour surveiller l'activité du trafic sur un port donné et rechercher les intrus qui veulent s'introduire dans votre réseau, ce qui assure la sécurité de votre réseau et de ses ressources.

Cet article explique comment configurer la mise en miroir des ports et des VLAN sur les commutateurs gérés de la gamme 200/300.

### Périphériques pertinents

• Commutateurs administrables des gammes SF/SG 200 et SF/SG 300

### Version du logiciel

• 1.3.0.62

#### Configuration de la mise en miroir des ports/VLAN

Étape 1. Connectez-vous à l'utilitaire de configuration Web et choisissez Administration > Diagnostics > Port and VLAN Mirroring. La page *Port and VLAN Mirroring* s'ouvre :

| Port and VLAN Mirroring                       |          |   |  |  |  |  |
|-----------------------------------------------|----------|---|--|--|--|--|
| Port and VLAN Mirroring Table                 |          |   |  |  |  |  |
| Filter: Destination Port equals to GE1 Go     |          |   |  |  |  |  |
| Destination Port Source Interface Type Status |          |   |  |  |  |  |
| 0 results found.                              |          |   |  |  |  |  |
| Add Ed                                        | it Delet | e |  |  |  |  |
|                                               |          |   |  |  |  |  |

Étape 2. Cliquez sur Add. La fenêtre Add Port and VLAN Mirroring s'affiche.

| Destination Port: GE1 🛊                 |                    |                  |  |  |  |  |  |  |
|-----------------------------------------|--------------------|------------------|--|--|--|--|--|--|
| Source Interface:  Port GE1  VLAN       |                    |                  |  |  |  |  |  |  |
| Type:                                   | Type:      Rx Only |                  |  |  |  |  |  |  |
|                                         | Tx Only            | /<br>Rv          |  |  |  |  |  |  |
|                                         |                    |                  |  |  |  |  |  |  |
| Apply                                   | Close              |                  |  |  |  |  |  |  |
|                                         |                    |                  |  |  |  |  |  |  |
| Destination Dest                        | C GE1              |                  |  |  |  |  |  |  |
| Destination Port:                       | GE2                |                  |  |  |  |  |  |  |
| Source Interface                        | GE3                | 3E1 🗘 🔿 VLAN 🚺 🗘 |  |  |  |  |  |  |
| Type:                                   | GE4                |                  |  |  |  |  |  |  |
| .,,,,,,,,,,,,,,,,,,,,,,,,,,,,,,,,,,,,,, | GE5                |                  |  |  |  |  |  |  |
|                                         | GE6                | ۶x               |  |  |  |  |  |  |
|                                         | GE7                |                  |  |  |  |  |  |  |
| Apply                                   | GE8                |                  |  |  |  |  |  |  |
|                                         | GE9                |                  |  |  |  |  |  |  |
|                                         | GE10               |                  |  |  |  |  |  |  |
|                                         | GEII               |                  |  |  |  |  |  |  |
|                                         | GE12<br>CE13       |                  |  |  |  |  |  |  |
|                                         | CE15<br>CE14       |                  |  |  |  |  |  |  |
|                                         | GE15               |                  |  |  |  |  |  |  |
|                                         | GE16               |                  |  |  |  |  |  |  |
|                                         | GE17               |                  |  |  |  |  |  |  |
|                                         | GE18               |                  |  |  |  |  |  |  |
|                                         | GE19               |                  |  |  |  |  |  |  |
|                                         | GE20               |                  |  |  |  |  |  |  |
|                                         | GE21               |                  |  |  |  |  |  |  |
|                                         | GE22               |                  |  |  |  |  |  |  |
|                                         | GE23               |                  |  |  |  |  |  |  |
|                                         | GE24               |                  |  |  |  |  |  |  |
|                                         | GE25<br>CE26       |                  |  |  |  |  |  |  |
|                                         | GE20<br>CE27       |                  |  |  |  |  |  |  |
|                                         | GE27               |                  |  |  |  |  |  |  |
|                                         | 0120               |                  |  |  |  |  |  |  |

Étape 3. Dans la liste déroulante Port de destination, sélectionnez le port qui doit être le port de l'analyseur. Ce port, directement connecté au réseau, analyse le trafic réseau.

| Destination Port: GE1 +    |       |             |  |  |  |  |  |
|----------------------------|-------|-------------|--|--|--|--|--|
| Source Interface:      Por | ✓ GE1 | ○ VLAN (1 🗘 |  |  |  |  |  |
| Type: Py                   | GE2   |             |  |  |  |  |  |
| TX                         | GE3   |             |  |  |  |  |  |
| O Tx a                     | GE4   |             |  |  |  |  |  |
|                            | GE5   |             |  |  |  |  |  |
| Apply Close                | GE6   |             |  |  |  |  |  |
| Close Close                | GE7   |             |  |  |  |  |  |
|                            | GE8   |             |  |  |  |  |  |
|                            | GE9   |             |  |  |  |  |  |
|                            | GE10  |             |  |  |  |  |  |
|                            | GE11  |             |  |  |  |  |  |
|                            | GE12  |             |  |  |  |  |  |
|                            | GE13  |             |  |  |  |  |  |
|                            | GE14  |             |  |  |  |  |  |
|                            | GE15  |             |  |  |  |  |  |
|                            | GE16  |             |  |  |  |  |  |
|                            | GE17  |             |  |  |  |  |  |
|                            | GE18  |             |  |  |  |  |  |
|                            | GE19  |             |  |  |  |  |  |
|                            | GE20  |             |  |  |  |  |  |
|                            | GE21  |             |  |  |  |  |  |
|                            | GE22  |             |  |  |  |  |  |
|                            | GE23  |             |  |  |  |  |  |
|                            | GE24  |             |  |  |  |  |  |
|                            | 6625  |             |  |  |  |  |  |
|                            | 6620  |             |  |  |  |  |  |
|                            | 6527  |             |  |  |  |  |  |
|                            | UE20  |             |  |  |  |  |  |

Étape 4. Dans le champ Source Interface, il existe deux façons de surveiller le trafic. Sélectionnez la case d'option appropriée. Les options disponibles pour surveiller le trafic sont les suivantes :

| Destination Port: | GE5 🛊                                                           |  |  |  |
|-------------------|-----------------------------------------------------------------|--|--|--|
| Source Interface: | ○ Port GE1                                                      |  |  |  |
| Туре:             | <ul> <li>Rx Only</li> <li>Tx Only</li> <li>Tx and Rx</li> </ul> |  |  |  |
| Apply Close       |                                                                 |  |  |  |

- Port : choisissez dans la liste déroulante Port le port à partir duquel le trafic est envoyé au port de l'analyseur.
- VLAN : choisissez dans la liste déroulante VLAN le VLAN à partir duquel le trafic est envoyé au port de l'analyseur.

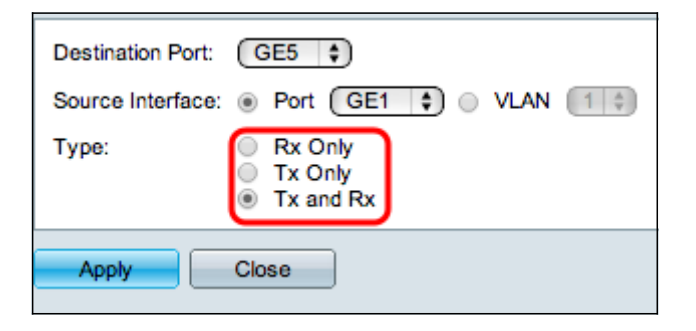

Étape 5. Si vous avez choisi Port comme interface source à l'étape 4, le champ Type est disponible. Dans le champ Type, cliquez sur la case d'option du type de paquet que le port

de l'analyseur doit analyser. Les options disponibles sont les suivantes :

- Rx Only : pour envoyer uniquement le trafic entrant du port source au port d'analyseur.
- Tx Only : pour envoyer uniquement le trafic sortant du port source au port d'analyse.
- Tx and Rx : pour envoyer le trafic entrant et sortant du port source au port de l'analyseur.

| Destination Port: | GE5 🛊                                                           |  |  |  |
|-------------------|-----------------------------------------------------------------|--|--|--|
| Source Interface: | ● Port GE1 ♦ ○ VLAN 1 ♦                                         |  |  |  |
| Туре:             | <ul> <li>Rx Only</li> <li>Tx Only</li> <li>Tx and Rx</li> </ul> |  |  |  |
| Apply Close       |                                                                 |  |  |  |

Étape 6. Cliquez sur Apply pour enregistrer votre configuration.

| Por                                         | Port and VLAN Mirroring Table                   |  |     |  |           |        |
|---------------------------------------------|-------------------------------------------------|--|-----|--|-----------|--------|
| Filter: Destination Port equals to GE1 + Go |                                                 |  |     |  |           |        |
|                                             | ✓ Destination Port Source Interface Type Status |  |     |  |           |        |
|                                             | GE5                                             |  | GE1 |  | Tx and Rx | Not Re |
| Add Edit Delete                             |                                                 |  |     |  |           |        |

Étape 7. (Facultatif) Cochez la case de l'entrée de table de mise en miroir que vous souhaitez modifier et cliquez sur **Modifier**. La fenêtre *Edit* s'affiche.

| Destination Port: | GE5                                                             |
|-------------------|-----------------------------------------------------------------|
| Source Interface: | GE1                                                             |
| Туре:             | <ul> <li>Rx Only</li> <li>Tx Only</li> <li>Tx and Rx</li> </ul> |
| Apply             | Close                                                           |

Étape 8. Choisissez l'un des paramètres que vous souhaitez modifier à partir des paramètres sélectionnés précédemment.

| Por                                         | Port and VLAN Mirroring Table                   |  |     |  |           |        |
|---------------------------------------------|-------------------------------------------------|--|-----|--|-----------|--------|
| Filter: Destination Port equals to GE1 + Go |                                                 |  |     |  |           |        |
|                                             | ✓ Destination Port Source Interface Type Status |  |     |  |           |        |
|                                             | GE5                                             |  | GE1 |  | Tx and Rx | Not Re |
| Add Edit Delete                             |                                                 |  |     |  |           |        |

Étape 9. (Facultatif) Cochez la case de l'entrée de la table de mise en miroir que vous souhaitez supprimer et cliquez sur **delete**.

#### À propos de cette traduction

Cisco a traduit ce document en traduction automatisée vérifiée par une personne dans le cadre d'un service mondial permettant à nos utilisateurs d'obtenir le contenu d'assistance dans leur propre langue.

Il convient cependant de noter que même la meilleure traduction automatisée ne sera pas aussi précise que celle fournie par un traducteur professionnel.